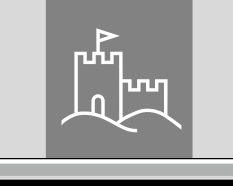

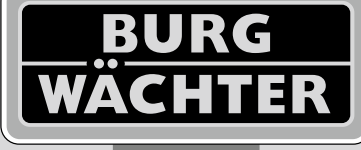

4-26 mm

AAA

4x

4.0" TF1

# Door eGuard DG 8200

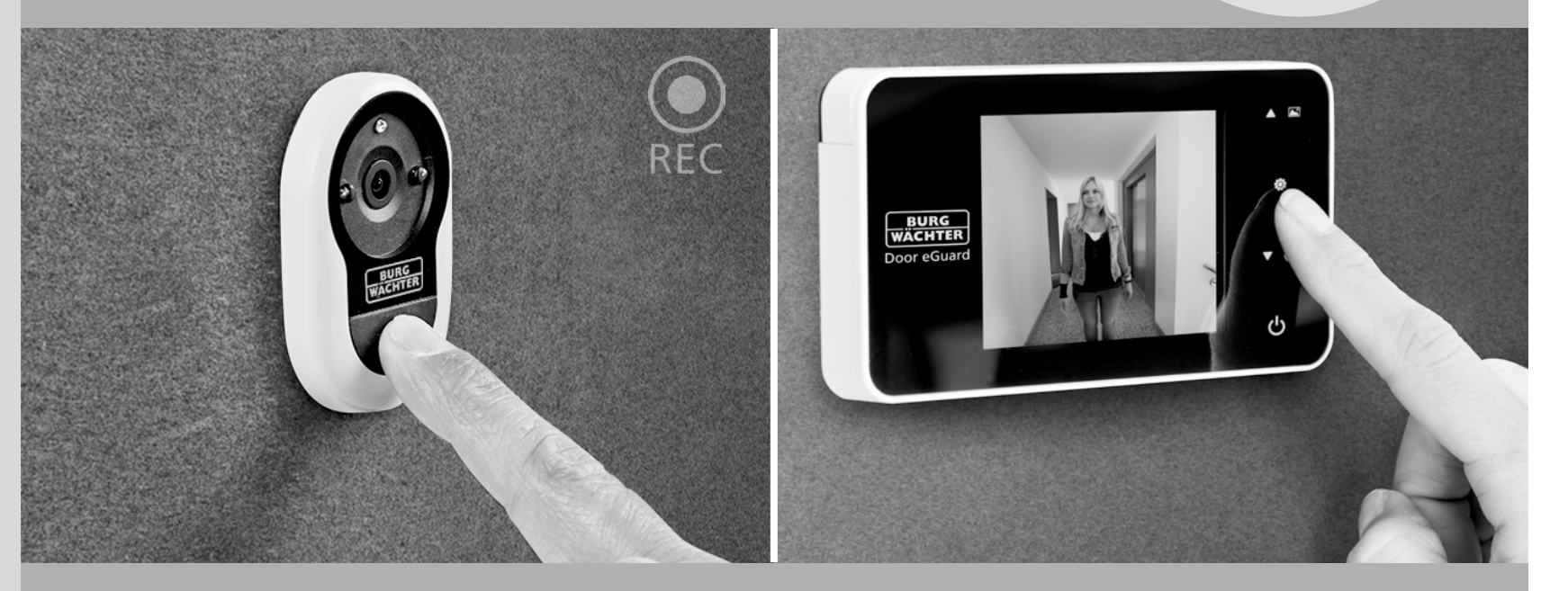

# **P** Manual de instruções

Door eGuard DG 8200 06/2017

SD 25+2000

38-110 mm

BURG-WÄCHTER KG Altenhofer Weg 15 58300 Wetter Germany

www.burg.biz

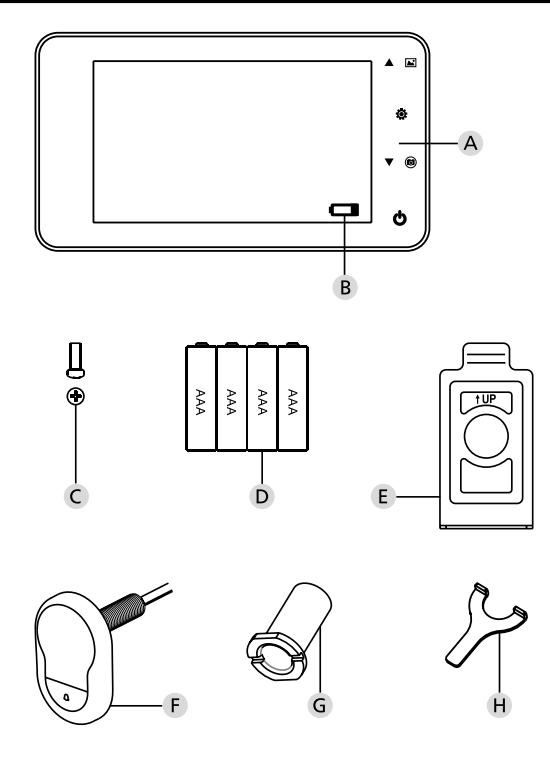

#### Imagem

- A Óculo digital
- B Luz de controlo de carga
- C Parafuso de fixação
- D 4 baterias AAA
- E Placa de suporte
- F Câmara
- G Bucha de fixação
- H Ferramenta de aperto

 Todos os direitos reservados, incluindo quaisquer alterações no design do produto, características técnicas e utilização do mesmo sem aviso prévio.
 A utilização indevida deste produto ou quaisquer alterações ao seu design original invalidam todas as reivindicações de garantia.

 A utilização deste produto num ambiente ou de uma forma que não estejam de acordo com as especificações contidas neste manual também invalida as reivindicações de garantia.

# **Observações importantes**

- 1. Leia com atenção este manual antes de usar o nosso produto.
- Nunca tente reparar este produto ou seus acessórios ou modificá-los por si próprio. Isto evitará lesões e a anulação de reivindicações de garantia!
- 3. Motivos de força maior como, por exemplo relâmpagos, ou a operação incorreta pode levar à perda de dados armazenados no cartão Micro SD. Recomendamos vivamente que faça cópias de segurança de imagens para o caso deste tipo de perda de dados. Não assumimos nenhuma responsabilidade pela perda de dados.
- NÃO utilize produtos químicos, como álcool ou benzina para limpar este produto.
- Mude as pilhas pouco tempo depois de que se acenda o indicador da bateria, a fim de evitar possíveis danos ao produto por fugas na bateria.

#### Caro cliente,

Muito obrigado por ter adquirido o Door eGuard da BURG-WÄCHTER. O Door eGuard é um sistema alimentado por bateria com câmara e monitor a cores fácil de instalar e que proporciona ao utilizador a segurança de poder observar acontecimentos na parte de fora da porta, sem ser-se visto. Graças à sua grande gama de regulação, a vigia pode ser usada em todas as portas padrão com uma espessura de 38 a 110 mm. O sistema ótico da câmara pode cobrir buracos existentes na porta de 14 a 26 mm. A lente da câmara dispõe de um grande ângulo de visão que permite ver também pessoas que estejam escondidas perto da porta.

#### Importante: Leia todo o manual de instruções, antes de iniciar a montagem.

A sua nova vigia eletrónica proporciona-lhe segurança e qualidade de vida. BURG-WÄCHTER KG

# Instruções de instalação

#### 1. Fixar a câmara no lado exterior da porta

Substitua o óculo existente na porta ou faça um orifício de 14mm no sítio desejado. Retire a película protetora 3 M e introduza a câmara no orifício desde o lado de fora. Assegure-se de que o cabo passa através da porta sem torções. Certifique-se de que o botão de campainha está localizado por baixo da câmara e alinhe a câmara na vertical em relação ao solo antes de fixar a câmara à porta (fig. 1)

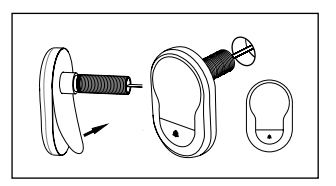

#### 2. Montagem do suporte do monitor

Com uma chave de fendas, retire o parafuso que se encontra na parte inferior do monitor, para soltar a placa de suporte da parte traseira do monitor. Retire a película protetora 3 M da parte traseira da placa de suporte e passe o cabo da câmara através do orifício do meio. Certifiquese de que a seta na placa de suporte aponta para cima antes de fixar a placa de suporte no lado interior da porta por meio de fitas adesivas 3 M. Passe o cabo da câmara através da bucha de fixação e aperte-a com a ferramenta de montagem incluída (fig. 2)

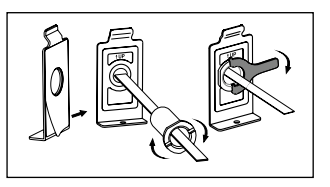

#### 3. Cartão SD

Coloque o cartão Micro SD na ranhura para poder guardar mais de 25 imagens e exportar dados.Para abrir a ranhura SD, deslize o suporte metálico na direção da parte inferior do dispositivo. Agora já pode abrir a ranhura. Coloque o cartão Micro SD de forma que os contactos da ranhura e do cartão SD se toquem. Volte a fechar o suporte metálico e deslize-o na direção da parte superior do dispositivo para o travar.

#### 4. Montagem do monitor

Introduza a ficha do cabo da câmara no monitor, de forma que o cabo aponte na direção da ranhura do cartão SD. O excesso de cabo deve ser cuidadosamente arrumado na calha na parte traseira do monitor. Certifique-se de que o suporte do monitor não possa esmagar o cabo.

- 1 Deslize o monitor pelo suporte, em paralelo à porta, para que a placa inferior com o orifício para parafusos desapareça no corte na parte inferior da caixa do monitor previsto para esse efeito.
- 2 Puxe lentamente o monitor para baixo para que encaixe bem no suporte superior.
- 3 Passe o parafuso pelo orifício na parte inferior da caixa do monitor para fixar o dispositivo à porta.

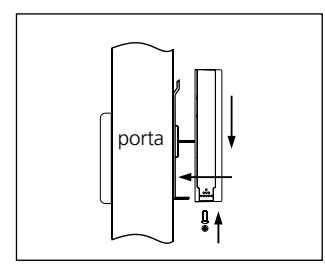

# Inserir e substituir as pilhas

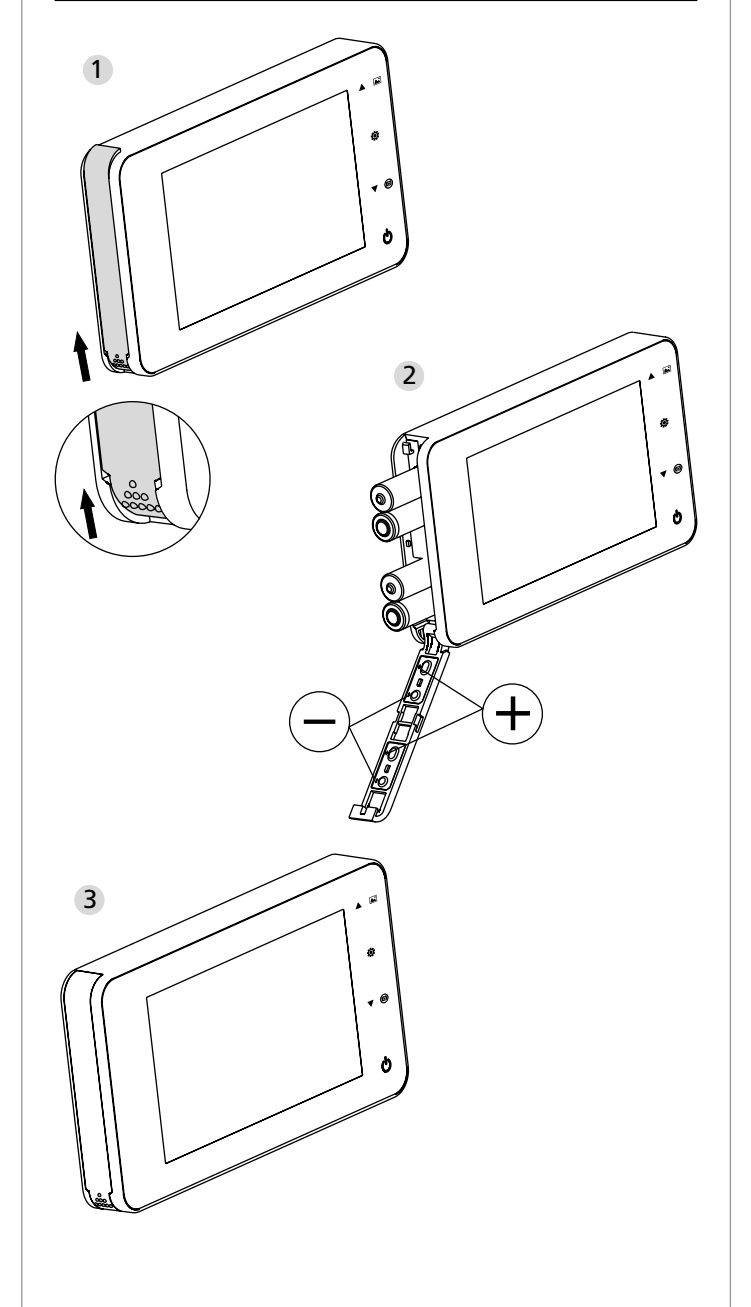

#### Inserir:

Para abrir a tampa, empurre-a para cima conforme ilustrado.
 Insira as pilhas de acordo com a indicação "+" / "-" constante na tampa.
 Para fechar a tampa, efetue esta sequência na ordem inversa.

#### Cuidado:

- 1. Ao abrir e fechar a tampa não faça força para evitar danos.
- 2. Ao abrir a tampa, NÃO a pressione na direção oposta para evitar danificá-la.
- **3.** Quando se acende a luz indicadora de carga, substitua todas as pilhas a fim de evitar possíveis danos ao produto por fugas na bateria.

Quando as pilhas estiverem quase completamente descarregadas, a luz indicadora de carga pisca para lembrar ao utilizador que deve mudar as pilhas. Podem ser usados os seguintes tipos de pilhas neste produto: AAA, 1,5V Célula de manganésio alcalina. As pilhas usadas devem ser eliminadas de acordo com as normas e a legislação ambientais locais.

# Manual de Instruções

# Especificações das peças

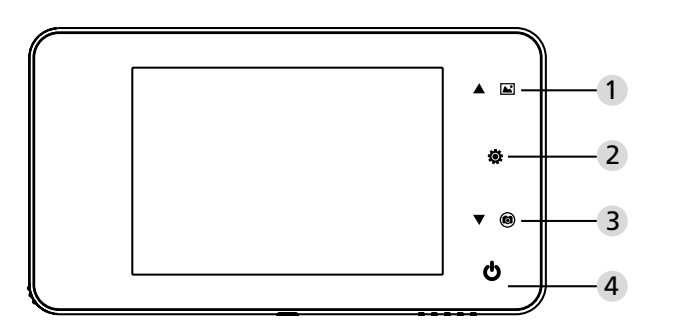

#### Funções das teclas:

| N.° | Função básica | Funções múltiplas                                                                                                    |
|-----|---------------|----------------------------------------------------------------------------------------------------|
| 1   | Para cima     | <ul> <li>No ecrã inicial, acione a tecla com a seta para<br/>cima, para aceder ao modo de navegação pelas<br/>fotos;</li> <li>Depois da ativação do modo de navegação<br/>por fotos, pressione a tecla da seta para cima<br/>para navegar nas fotos para trás;</li> <li>No modo de configuração, pressione a tecla<br/>da seta para cima para ajustar a imagem<br/>selecionada.</li> </ul> |
| 2   | Menu<br>©     | <ul> <li>Pressione o botão Menu para aceder à página<br/>do menu;</li> <li>Para apagar imagens, pressione a tecla de<br/>menu; Pode então escolher apagar a foto que<br/>estiver selecionada;</li> <li>Nos modos de navegação por fotos eajuste,<br/>pressione a tecla de menu, e mantenha-a<br/>pressionada, para sair da página em que se<br/>encontra.</li> </ul>                       |
| 3   | Para baixo    | <ul> <li>Depois da ativação do modo de navegação<br/>por fotos, pressione a tecla da seta para baixo<br/>para navegar nas fotos para a frente;</li> <li>No modo de configuração, pressione a tecla<br/>da seta para baixo para ajustar a imagem<br/>selecionada;</li> <li>No ecrã inicial, pressione o botão com a seta<br/>para baixo para tirar uma foto.</li> </ul>                     |
| 4   | Iniciar       | <ul> <li>Depois de inserir as novas pilhas, pressione<br/>a tecla de Iniciar, e mantenha-a pressionada,<br/>para iniciar o dispositivo.</li> </ul>                                                                                                    |

#### Parte traseira da caixa do monitor:

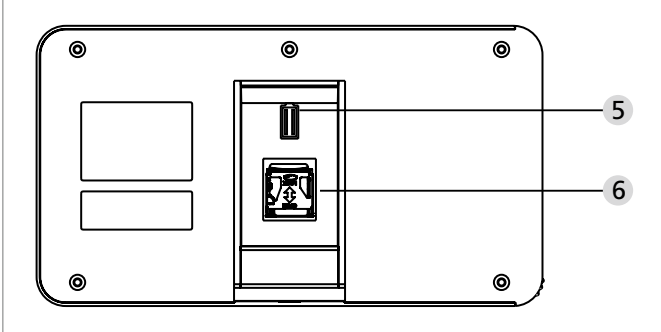

5 Cabo de conexão de dados da câmara6 Ranhura para cartão Micro SD

#### Configurações do sistema

- No modo normal, pressione , para ir para o modo de ajuste.
  Depois de pressionar, deve aparecer a seguinte página do modo de ajuste.
  Pressione , para aceder às diferentes configurações:
- Hora--Data--Toque--Volume--Desconexão automática--Guardar ficheiro como • Pressione ▼, para alterar as configurações.
- No ponto HORA / DATA, pressionar ▼ aumenta o número atual; Se mantiver o botão pressionado, o ajuste será acelerado.
- Depois de alterar a configuração, o sistema armazena automaticamente o resultado e finaliza a configuração depois de alguns segundos.
- Se quiser sair do modo de configuração, pressione a tecla o e mantenha-a pressionada.

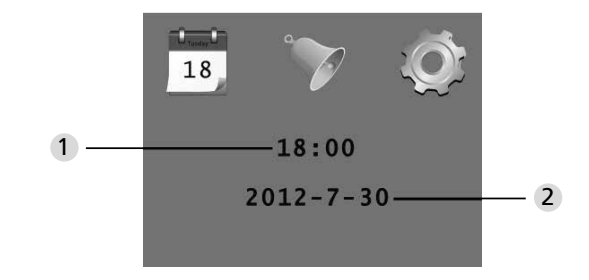

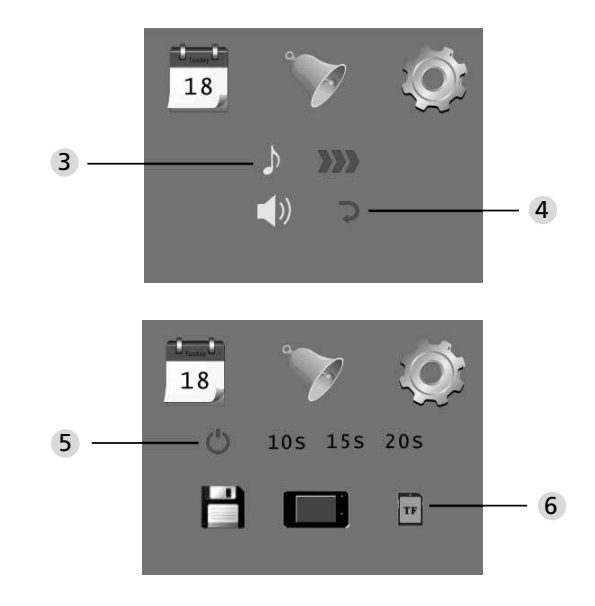

# Configuração das horas Configuração da data

Configuração do toque

4 Configuração do volume: 0: silencioso

3: volume máximo

#### 5 Desconexão automática

- Guardar ficheiro como
   ficheiro local
   (Não se pode fazer o download dos dados)
- · Cartão Micro SD
- (Os dados podem ser carregados a partir do cartão SD por meio do leitor de cartão)

#### A ter em conta no exterior

- No modo normal, é possível observar a área exterior quando se pressiona a tecla de Iniciar
- Quando as visitas tocam à campainha, esta soa no interior da divisão.
   O monitor liga-se automaticamente e mostra a parte exterior. Depois do tempo configurado, volta a desligar-se.
- No modo normal, quando se pressiona ▼, é feita uma foto da área exterior que é guardada automaticamente.

#### Visitas

- Quando as visitas tocam à campainha na vigia, a mesma soa no interior da divisão.
- Entretanto, o monitor liga-se automaticamente e mostra a parte exterior. Depois do tempo configurado, volta a desligar-se.
- Quando se toca à campainha, a câmara tira automaticamente uma foto das visitas que é armazenada no ficheiro selecionado se o dono da casa não estiver, para que este possa ver mais tarde quem tocou à campainha, ou para usar as informações para fins de segurança.

## Visualizar e eliminar fotos

- No modo normal, pressione ▲, para visualizar as fotos.
- Ao navegar pelas fotos, pressione ▲ ou ▼, para selecionar as fotos.

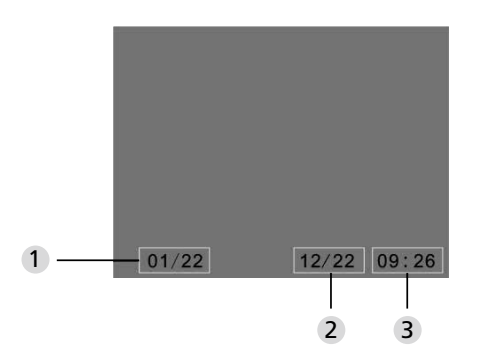

- 1 Número da foto visualizada/número total
- 2 Mês/Data
- 3 Data em que foi tirada

Ao navegar pelas fotos, pressione a tecla **o**, para eliminar a foto selecionada.

Depois de pressionar a tecla durante breves momentos, aparece o seguinte símbolo:

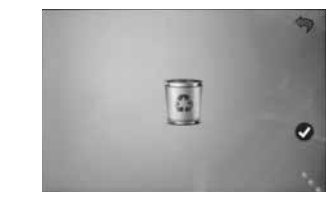

• ▼ pressione, para confirmar a eliminação.

## Selecione o ficheiro para o armazenamento automático

- O utilizador pode selecionar se as fotos devem ser guardadas num ficheiro local ou no cartão TF.
- Por defeito, o armazenamento é feito num ficheiro local.

### Instalação do cartão de memória

- Cartão Micro SD não incluído. O utilizador deverá comprar este cartão.
- Introduza o cartão Micro SD, antes de inserir as pilhas.
- Antes de introduzir o cartão Micro SD, deverá empurrar a tampa de metal que cobre a ranhura do cartão Micro SD no sentido da inscrição OPEN (ABERTO).
- Levante e abra a parte superior da tampa de metal e insira o cartão Micro SD na tampa de metal
- Volte a fechar a tampa de metal e empurre-a na direção da inscrição LOCK.
- No máximo, podem ser usados cartões Micro SD com 8 GB, recomenda-se a classe HDSC sobre 6.

#### Especificações

| Espessura<br>da porta            | 38~110mm                                                                                                    |
|----------------------------------|----------------------------------------------------------------------------------------------------|
| Câmara                           | 0,3 Megapíxeis                                                                                              |
| Monitor LCD                      | 4.0" TFT                                                                                                    |
| Resolução                        | QVGA (480x320)                                                                                              |
| Fonte de<br>alimentação          | 4xAAA<br>1,5V Células de manganésio alcalinas                                                               |
| Memória local                    | Aprox. 25 fotos<br>(O número pode variar dependendo do ambiente em<br>que a câmara é usada)                 |
| Cartão de<br>memória externo     | Cartão micro SD (TF),<br>máx. 8 GB                                                                          |
| Memória para<br>fotografias 1 GB | 2000 fotos<br>(Condições de laboratório, o número real pode ser<br>diferente dependendo das circunstâncias) |
| Dimensões                        | 139(L)x77(A)x15,8(D)mm                                                                                      |
| Peso                             | 185g                                                                                                    |

## Cuidado

As alterações e modificações que não sejam expressamente aprovadas pela autoridade de licenciamento competente, podem levar à retirada da autorização para operar o equipamento.

# Importante: Aviso legal

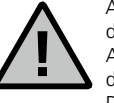

A aguisição, registo e armazenamento de dados de vigilância de vídeo (imagem, som) está sujeito a diretrizes rígidas na Alemanha. Tenha em consideração as disposições de proteção de dados, que são estabelecidas na Lei Federal de Proteção de Dados ou na Lei de Proteção de Dados do respetivo estado. No

caso de outros países, devem ter-se em consideração as leis nacionais de proteção de dados pertinentes.

# Entsorgung der Batterien

#### Eliminação do dispositivo

Por favor, ajude a evitar desperdícios. Se num determinado momento pretender eliminar deste produto, por favor, lembre-se que existem muitos componentes feitos de materiais preciosos neste dispositivo que podem ser reciclados.

# O contentor significa:

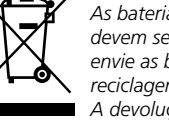

As baterias ou acumuladores descarregados não devem ser descartados no lixo doméstico. Por favor, envie as baterias/acumuladores para os centros de reciclagem ou para as autoridades locais de reciclagem. A devolução é grátis e está prevista por lei.

Se tiver perguntas em relação à declaração de conformidade *CE*, não hesite em entrar em contacto com info@burg.biz.

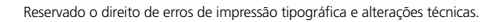